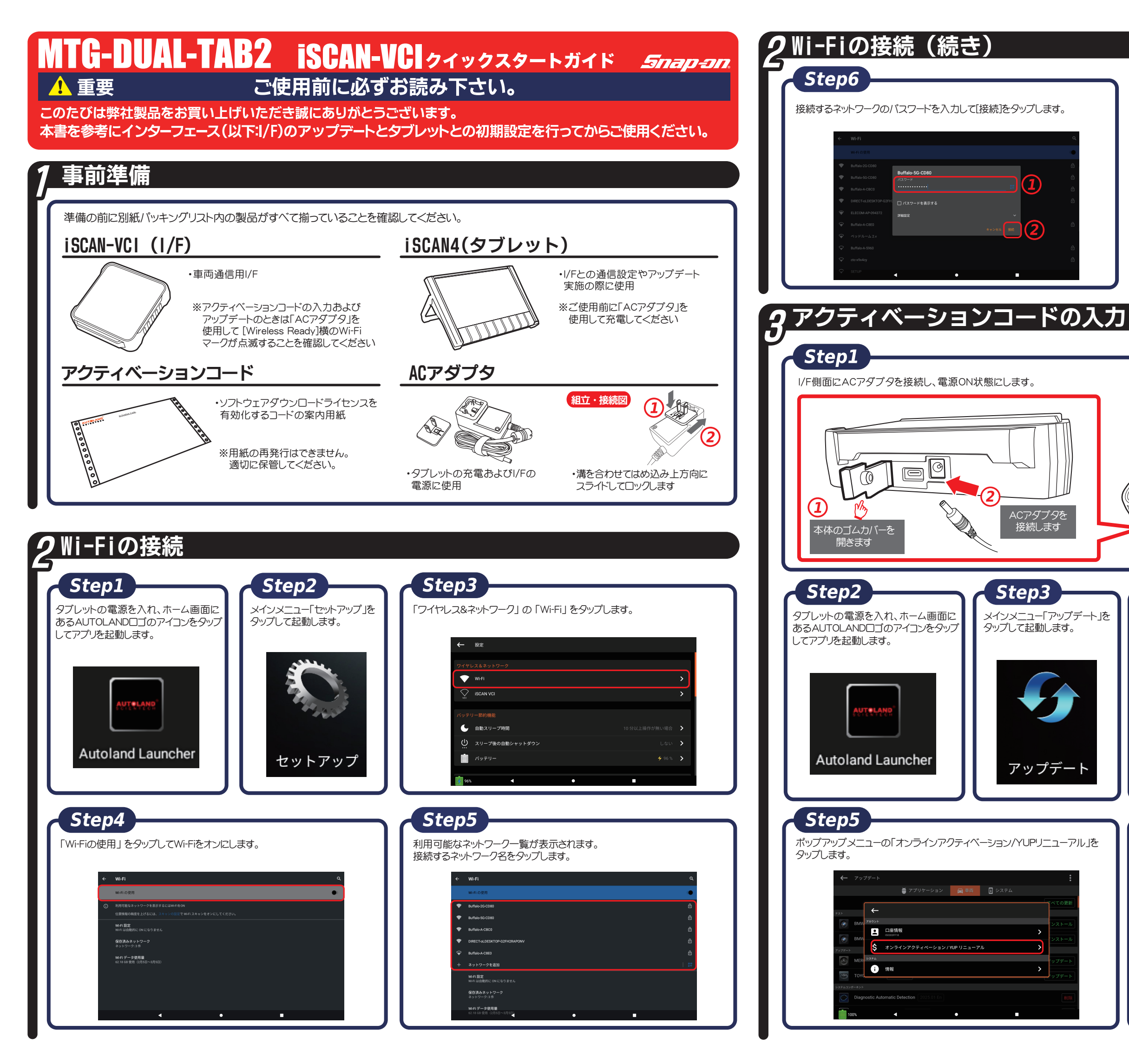

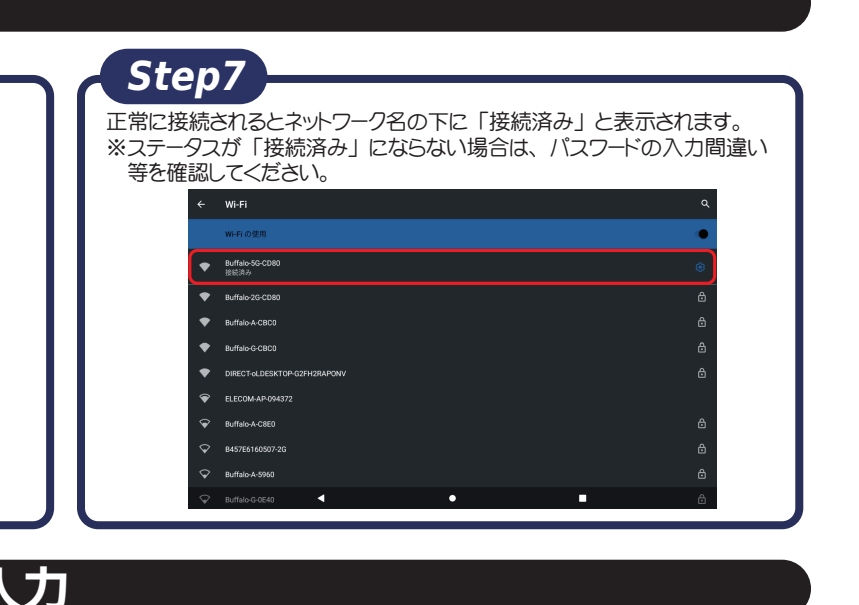

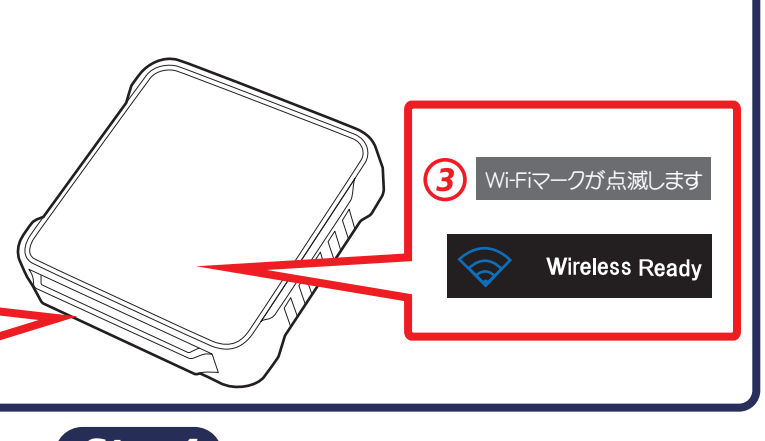

| Step4                                                                      |                                                                                                    |
|----------------------------------------------------------------------------|----------------------------------------------------------------------------------------------------|
|                                                                            | +                                                                                                    |
| パッノテートメニュー石上の三点リーターをダッフしま                                                  | ます。                                                                                                    |
|                                                                            |                                                                                                    |
|                                                                            |                                                                                                    |
| ● アフリソーンコン ■ 年间 ● フス3<br>診断アプリ                                             | すべての更新                                                                                                    |
|                                                                            |                                                                                                    |
| 参新 1.10.00                                                                 | アンインストール                                                                                                    |
| *** サポートオンデマンド (SOD) 1.10.02                                               | アンインストール                                                                                                    |
| Autoland Launcher 1.10.08                                                  | アンインストール                                                                                                    |
|                                                                            | アンインストール                                                                                                    |
| Operation Service 1.3.18                                                   | アンインストール                                                                                                    |
| WA U∓→トコントロ→IL. Tasm/Visuar 115 50 567     80%     ■     80%     ■         | 1 10 × 10 × 10 × 10 1                                                                                       |
|                                                                            |                                                                                                    |
|                                                                            |                                                                                                    |
| Step6                                                                      |                                                                                                    |
|                                                                            | 半角苗粏で入力□ ます                                                                                                 |
| Step6<br>アクティベーションコードが記載された用紙を確認して                                         | 半角英数で入力します。                                                                                                 |
| Step6<br>アクティベーションコードが記載された用紙を確認して                                         | 半角英数で入力します。                                                                                                 |
| Step6     アクティベーションコードが記載された用紙を確認して     ← 7ップテー                            | *半角英数で入力します。<br>:                                                                                           |
| Step6     アクティベーションコードが記載された用紙を確認して          ← 7ップチート           ● 7ブリアーション | 半角英数で入力します。<br>:<br>:<br>:<br>:<br>:<br>:<br>:<br>:<br>:<br>:<br>:<br>:<br>:                                |
| Step6     アクティベーションコードが記載された用紙を確認して                                        | 半角英数で入力します。 :<br>:→<br>:→<br>:→ : : : : : : : : : : : : : : : : : : :                                       |
| <b>Step6</b> アクティベーションコードが記載された用紙を確認して                                     | 半角英数で入力します。<br>*4<br>*4                                                                                     |
| <b>Step6</b> アクティベーションコードが記載された用紙を確認して                                     | :半角英数で入力します。<br>:<br>:<br>:<br>:<br>:<br>:<br>:<br>:<br>:<br>:<br>:<br>:<br>:<br>:<br>:<br>:<br>:<br>:<br>: |
| <b>Step6</b> アクティベーションコードが記載された用紙を確認して                                     | 半角英数で入力します。<br>:<br>:<br>:<br>:<br>:<br>:<br>:<br>:<br>:<br>:<br>:<br>:<br>:<br>:<br>:<br>:<br>:<br>:<br>:  |
| Step6     アクティベーションコードが記載された用紙を確認して                                        | 半角英数で入力します。<br>:<br>:<br>:<br>:<br>:<br>:<br>:<br>:<br>:<br>:<br>:<br>:<br>:<br>:<br>:<br>:<br>:<br>:<br>:  |

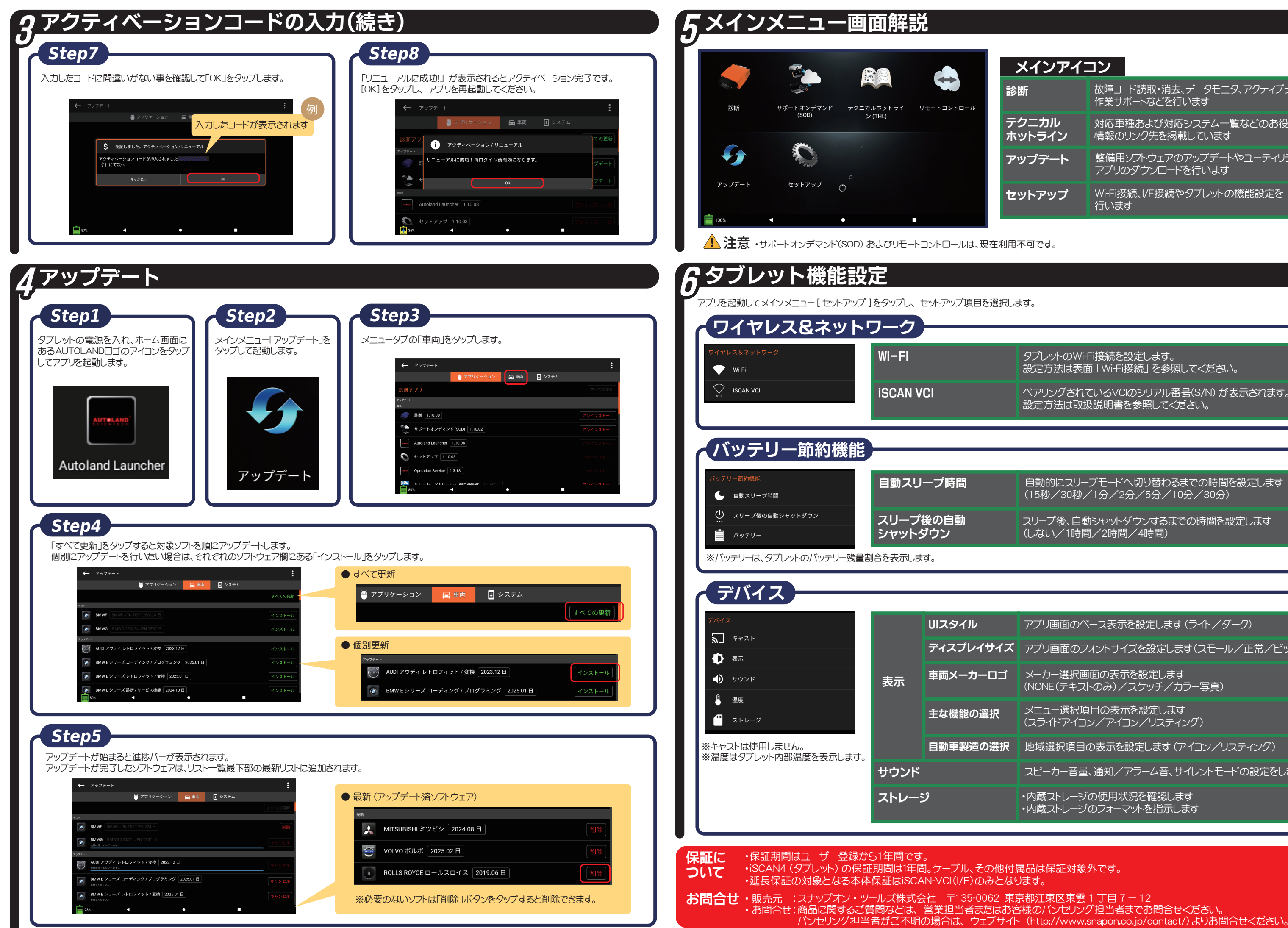

| メインアイコ          | ン                                           |
|-----------------|---------------------------------------------|
| 診断              | 故障コード読取・消去、データモニタ、アクティブテスト<br>作業サポートなどを行います |
| テクニカル<br>ホットライン | 対応車種あよび対応システム一覧などのお役立ち<br>情報のリンク先を掲載しています   |
| アップデート          | 整備用ソフトウェアのアップデートやユーティリティ<br>アプリのダウンロードを行います |
| セットアップ          | Wi-Fi接続、I/F接続やタブレットの機能設定を<br>行います           |

| タブレットのWi-Fi接続を設定します。<br>設定方法は表面「Wi-Fi接続」を参照してください。         |
|------------------------------------------------------------|
| ペアリングされているVClのシリアル番号(S/N) が表示されます。<br>設定方法は取扱説明書を参照してください。 |
|                                                            |
|                                                            |
|                                                            |
|                                                            |
| 自動的にスリープモードへ切り替わるまでの時間を設定します<br>(15秒/30秒/1分/2分/5分/10分/30分) |

(しない/1時間/2時間/4時間)

|   | アプリ画面のベース表示を設定します(ライト/ダーク)                     |
|---|------------------------------------------------|
| ズ | アプリ画面のフォントサイズを設定します(スモール/正常/ビッグ)               |
| ï | メーカー選択画面の表示を設定します<br>(NONE(テキストのみ)/スケッチ/カラー写真) |
|   | メニュー選択項目の表示を設定します<br>(スライドアイコン/アイコン/リスティング)    |
| 択 | 地域選択項目の表示を設定します(アイコン/リスティング)                   |
|   | スピーカー音量、通知/アラーム音、サイレントモードの設定をします               |
|   | ・内蔵ストレージの使用状況を確認します<br>・内蔵ストレージのフォーマットを指示します   |
|   |                                                |